| 🔯 GECODOC 🛛 🗙       | x   🚥 Argo - Alunni x   🚥 Argo - ScuolaNext x   M Posta in arrivo - giusep: x   🗅 Istituto Comprensivo 1 x 🚥 Argo - Famiglia x + - 🗗 X                                                                                                    |
|---------------------|----------------------------------------------------------------------------------------------------|
| ← → C ☆ 🔒 ht        | ttps://www.portaleargo.it/argoweb/famiglia/index.jsf#                                                                                                    |
| 👖 App 🛛 Google 🚺 L  | a Scuola del futuro, 🛛 🧧 Importati da Edge 🗯 GECODOC 🛲 MXGP-TV.com 🗧 Importati da Firefox 🗅 Login Istituto - Stude 🎢 Manpower AO Trainin 🔅 👋 📙 Altri Preferiti                                                                                                    |
| A R G O<br>software | SCUOLANEXT 1º ISTITUTO COMPRENSIVO - DESENZANO<br>VIA PACE, 32 - DESENZANO DEL GARDA                                                                                                    |
| Servizi Alunno      | Alunno:<br>Classe: 2E ORDINARIO CATULLO (MX01)<br>Informiamo gli utenti che è adesso scaricabile la nuova app per dispositivi mobili. Venite a scoprire Didup Famiglia sugli store Android a Apple!<br>Il codice scuola da utilizzare per accedere all'app è SC27037, utente e password sono quelle utilizzate per accedere a questa applicazione. |
|                     |                                                                                                    |
| Sanúží Classa       |                                                                                                    |
| Documenti           |                                                                                                    |
| Utilità             |                                                                                                    |
| ESCI                |                                                                                                    |
|                     | Versione 3.3.6                                                                                                    |

## 1) Cliccare sul pulsante della classe;

| C GECODOC        | 🗙 🛛 🚥 Argo - Alunni 🛛 🗙 🗎 🚥 Argo -                | - ScuolaNext                 | 🗙 📔 M Posta in arrivo - giusep; 🗙 🗎 🗋 | Istituto Comprensivo 1 – $	imes$ | 🚥 Argo - Famiglia     | × +      | - 0           | ×         |
|------------------|---------------------------------------------------|------------------------------|---------------------------------------|----------------------------------|-----------------------|----------|---------------|-----------|
| ← → C ☆ 🔒        | https://www.portaleargo.it/argoweb/famiglia/      | /index.jsf#                  |                                       |                                  |                       |          | \$            |           |
| 🖬 App 🕒 Google 👔 | La Scuola del futuro, 💿 📙 Importati da Edge 🛛 👊   | GECODOC 🗚                    | 🛲 MXGP-TV.com 📙 Importati da Firefox  | Login Istituto - Stude           | n Manpower AO Trainin |          | »   📙 Altri F | Preferiti |
| ARGO             | SCUOLANEXT 1º ISTITU<br>VIA PACE, :               | TO COMPRENS<br>32 - DESENZAN | SIVO - DESENZANO<br>NO DEL GARDA      |                                  |                       |          |               |           |
| Servizi Alunno   | Alunno:                                           |                              |                                       |                                  |                       |          |               |           |
|                  | Classe: 2E ORDINARIO CATULLO (MX01)               |                              |                                       |                                  |                       |          |               |           |
|                  | Informiamo gli utenti che è adesso scaricabile la | Anno                         | Classe                                |                                  |                       | e on the |               |           |
|                  |                                                   | 2015/2016                    | 1E ORDINARIO CATULLO (MX01)           |                                  |                       |          |               |           |
|                  |                                                   | 2016/2017                    | 2E ORDINARIO CATULLO (MX01)           |                                  |                       |          |               |           |
|                  |                                                   | 2017/2018                    | 3E ORDINARIO CATULLO (MX01)           |                                  |                       |          |               |           |
| 6                |                                                   |                              |                                       |                                  |                       |          |               |           |
| • 8              |                                                   |                              |                                       |                                  |                       |          |               |           |
| Servizi Classe   |                                                   |                              |                                       |                                  |                       |          |               |           |
| Documenti        |                                                   |                              |                                       |                                  |                       |          |               |           |
|                  |                                                   |                              |                                       |                                  |                       |          |               |           |
|                  |                                                   |                              |                                       |                                  |                       |          | Versione      | 3.3.6     |

2) scegliere l'anno scolastico che interessa per la stampa del documento;

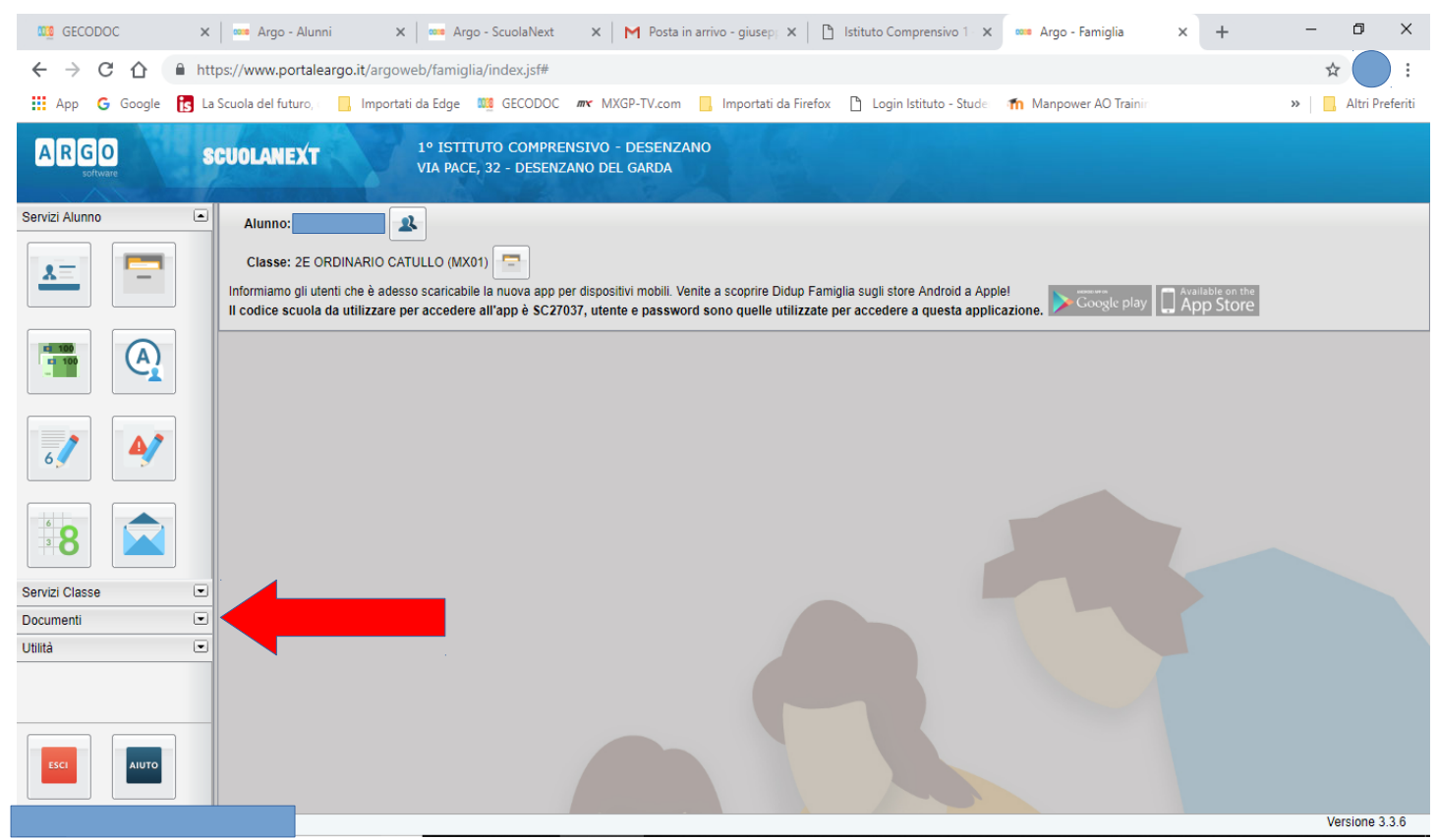

## 3) cliccare su Documenti;

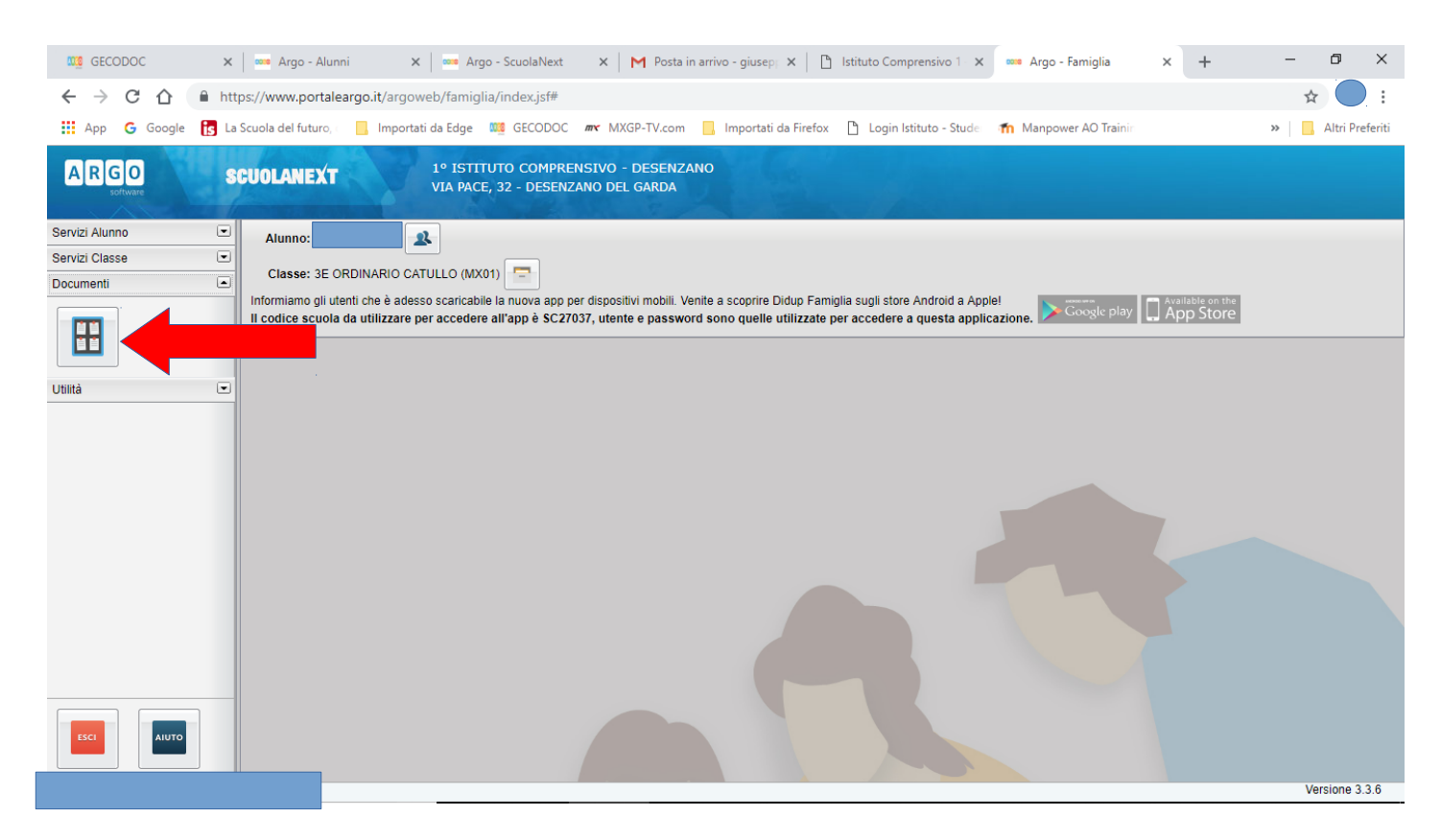

4) cliccare su Bacheca;

| 👊 GECOD                    | DOC                          | 🗙 🛛 🚥 Argo - Alunn        | i 🗙 🗠 Arg             | o - ScuolaNext | × M Posta in    | arrivo - giusepp 🗙 📔 [ | Istituto Comprensivo 1 - X | 🚥 Argo - Famiglia     | × + | -     | o ×            |
|----------------------------|------------------------------|---------------------------|-----------------------|----------------|-----------------|------------------------|----------------------------|-----------------------|-----|-------|----------------|
| $\leftarrow \rightarrow$ ( | C 🛆 🔒                        | https://www.portalea      | rgo.it/argoweb/famigl | ia/index.jsf#  |                 |                        |                            |                       |     | ☆     | :              |
| 🔢 Арр 🕻                    | G Google 🚦                   | s La Scuola del futuro, c | Importati da Edge     | GECODOC        | MXGP-TV.com     | Importati da Firefo    | 🖞 🗋 Login Istituto - Stude | n Manpower AO Trainin |     | » 📘 A | ltri Preferiti |
| ARG<br>Bach<br>Servi Ba    | o<br>leca<br>acheca          | SCHOLANEYT                | 1º ISTIT              | UTO COMPREN    | ISIVO - DESENZA | NO                     |                            |                       |     |       | ×              |
| Servi:                     | Bacheca Scuo<br>Bacheca docu | ola<br>imenti personali   |                       |                |                 |                        |                            |                       |     |       |                |
| Utilità                    |                              |                           |                       |                |                 |                        |                            |                       |     |       |                |
|                            |                              |                           |                       |                |                 |                        |                            |                       |     |       |                |
|                            |                              |                           |                       |                |                 |                        |                            |                       |     | 14 F  | iltra          |
| https://www.po             | ortaleargo.it/arg            | joweb/famiglia/index.jsf# |                       |                |                 |                        |                            |                       |     | Vers  | ione 3.3.6     |

## 5) cliccare su Bacheca documenti personali;

| 🥨 GECODOC 🗙 🚥 Argo - Alunni                           | 🕻 📖 Argo - ScuolaNext 🛛 X 📔 Posta in arrivo - giusep; X 📑 Istituto Comprensivo 1 - X 🛛 🚥 Argo                                                                              | - Famiglia x + — 🗇 X                  |
|-------------------------------------------------------|----------------------------------------------------------------------------------------------------|---------------------------------------|
| ← → C ☆ ♠ https://www.portaleargo.it/arg              | web/famiglia/index.jsf#                                                                                                    | ☆ 🔵 :                                 |
| 🔢 App 🔓 Google 🚺 La Scuola del futuro, 🛛 📙 Impo       | ati da Edge 🛯 GECODOC 🛲 MXGP-TV.com 📙 Importati da Firefox 🎦 Login Istituto - Stude 🏾 🎢 Manpo                                                                              | ower AO Trainin 🔹 🗎 🛄 Altri Preferiti |
| ARIGO PELIOI ANEVT<br>Bacheca<br>Bacheca              | 1º ISTITUTO COMPRENSIVO - DESENZANO                                                                                                    | ×                                     |
| Servi<br>Servi<br>Docu<br>Bacheca documenti personali | Gen/18 Messaggio:<br>24 File: <u>Prova.pdf</u><br>Presa Visione: <u>conferma presa visione</u>                                                                             |                                       |
|                                                       | Genits Messaggio: pagellino<br>24 File: <u>PROVA3E odf</u><br>Presa Visione: <u>conferma presa visione</u>                                                                 |                                       |
|                                                       | Feb/18 Messaggio: Pagellino_1*_Quadrimestre   File: Pagellino_1*_Quadrimestre.pdf   7 Presa Visione: Confermata                                                            |                                       |
|                                                       | Mag/18 Messaggio: Si trasmette quanto in oggetto. Cordiali saluti Giuseppe Nardi Ufficio Alunni<br>File: prova pagelle finale odt<br>Presa Visione: conferma presa visione |                                       |
|                                                       | Mag/18 Messaggio: schedafinale.pdf<br>File: <u>schedafinale.pdf</u><br>Presa Visione: <u>conferma presa visione</u>                                                        |                                       |
|                                                       | Giunta Messaggio: Si trasmette la scheda in oggetto. Ufficio Didattica<br>File: <u>Scheda finale Religione Cattolica pdf</u><br>Presa Visione: Confermata                  |                                       |
|                                                       |                                                                                                    | 14 Filtra                             |
|                                                       |                                                                                                    | Versione 3.3.6                        |

6) scegliere il documento da visualizzare o stampare.